## Šifrarnik artikala - ažuriranje uvozom iz Excela

Zadnje ažurirano28/01/2025 9:38 am CET

S ovom je verzijom omogućeno **ažuriranje postojećih artikala u** šifrarniku.

Ažuriranje funkcionira na isti način kao i uvoz - prvo je potrebno preuzeti i popuniti tablicu predloška. **Sadržaj i poredak stupaca ne smiju se mijenjati.** Podatke možemo kopirati iz drugih datoteka ili ih sami unijeti, no potrebno je obratiti pažnju da ostanu u formatu i okviru tablice predloška.

## Priprema predloška

**Za uvoz podataka preko CSV datoteke (Excel)** pripremljen je predložak koji spremimo na svoje računalo i popunimo sa svojim podacima i tada uvezemo datoteku.

- 1 U izborniku **Postavke organizacije** odaberemo **Uvoz iz Excela.**
- 2 Na padajućem popisu ponuđenih uvoza podataka odaberemo Artikli.
- Odaberemo mogućnost Neka se pripremi prijedlog i kliknemo
- na Pripremi prijedlog.
- 4 Datoteku **spremimo** na računalo.

Podatke u tablici popunimo na način da u polje šifra artikla unesemo već postojeću šifru artikla iz šifrarnika. Detaljnu uputu za popunjavanje svakog pojedinog polja možete pronaći OVDJE.

Kad unesemo sve podatke, datoteku spremimo i uvezemo u program.

## Uvoz datoteke s podacima u Minimax

Datoteku s podacima zatim uvozimo u Minimax na istom mjestu gdje smo preuzeli predložak.

1 U izborniku **Postavke organizacije** odaberemo **Uvoz iz Excela**.

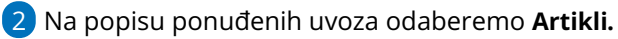

3

Odaberemo mogućnost **Neka se podaci uvoze** i kliknemo na **Uvozi** 

podatke.

- ako već imamo unesene artikle i želimo ažurirati podatke o artiklima
  - u šifrarniku, odaberemo opciju Neka se podaci ažuriraju i program
  - će za artikle koji su u tablici ažurirati podatke u šifrarniku

| Uvoz po   | odataka                                                                                                    |
|-----------|----------------------------------------------------------------------------------------------------|
| < Naz     | ad                                                                                                    |
| i         | Način pripreme i uvoz datoteke:<br>- Pripremite prijedlog i sačuvajte ga na računalu (ne otvarajte ga!).<br>- Pripremljeni prijedlog otvorite s računala, popunite ga podacima i sačuvajte, pri čemu ga ostavite u istom formatu.<br>- Datoteku s podacima uvezite. |
| Podaci:   | Artikli × ∨                                                                                                    |
| Opcije:   | <ul><li>Neka se pripremi prijedlog</li><li>Neka se podaci uvoze</li></ul>                                                                                                    |
| Neka se j | oodaci ažuriraju:                                                                                                    |
|           | Izaberite datoteku                                                                                                    |
| Uvozi p   | odatke                                                                                                    |

Program ispiše izvještaj o uvozu.